### HANDBUCH

Installation Ethernet Router WN.RN.E(X)

Stand: Juli 2007

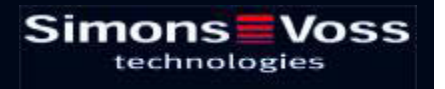

| 1.0 | INB | 3                                       |    |
|-----|-----|-----------------------------------------|----|
|     | 1.1 | Vorwort                                 | 3  |
|     | 1.2 | Installation der Software               | 3  |
|     | 1.3 | Installationsassistent Real Port Driver | 4  |
|     | 1.4 | Installationsassistent Discovery Tool   | 8  |
| 2.0 | AN  | HANG GERÄTEMANAGER                      | 11 |

**Hinweis:** Die SimonsVoss Technologies AG behält sich das Recht vor, Produktänderungen ohne Vorankündigung durchzuführen. Aufgrund dessen können Beschreibungen und Darstellungen dieser Dokumentation von den jeweils aktuellsten Produkten und Softwareversionen abweichen. Generell ist in Zweifelsfällen die deutsche Originalausgabe inhaltliche Referenz. Irrtümer und Rechtschreibfehler vorbehalten.

Seite 3

#### 1.0 INBETRIEBNAHME.

#### 1.1 Vorwort

Inbetriebnahme nur durch geschultes Fachpersonal!

Stellen Sie sicher, dass Sie lokale Administrator Rechte besitzen und Zugriff auf Ressourcen bzw. installierte Komponenten (Firewalls, Router etc.) im Netzwerk (LAN) haben. Zur ersten Inbetriebnahme empfiehlt es sich den DHCP Service zu nutzen, damit die IP-Adressen zugewiesen werden können. Für den dauerhaften Betrieb der WaveNet Router (WN.RN.E(X)) sollten anschließend statische IP-Adressen vergeben werden. Es wird empfohlen, bei einer dynamischen Vergabe, eine Kopplung zwischen IP-Adresse und Mac-Adresse am DHCP-Server vorzunehmen!

Kontaktieren Sie alle zu installierende WN.RN.E(X) <u>vor</u> der Softwareinstallation. Notieren Sie sich die Mac-Adresse von jedem WN.RN.E(X) an seinem Installationsort. Alle Einstellungen sind im Gerätemanager unter "Mehrfachadapter (seriell)" zu überprüfen. An dieser Stelle können auch Änderungen vorgenommen werden.

**LDB:** Maximal vier **WN.RN.E(X)** können von der LDB verwaltet werden, wobei nur eine Baugruppe zurzeit aktiv sein kann. Die Konfiguration erfolgt in der LDB. Es muss bei der PC-Konfiguration/Digi Connect Konfiguration darauf geachtet werden, dass in der LDB nur die **Com Schnittstellen 1 – 4** zur Verfügung stehen.

**LSM:** Nahezu beliebig viele **WN.RN.E(X)** können von der LSM verwaltet werden (Abhängig von der Adressmaske). Die Konfiguration erfolgt in der LSM.

#### 1.1 Installation der Software

Systemvoraussetzungen für die Installation der Software: Windows NT SP6a / 2000 SP3, Windows XP / Vista Freier Festplattenspeicher: 20 MB, Hauptspeicher 32MB (Empfehlung: 64MB)

#### Seite 4

#### 1.2 Installationsassistent Real Port Driver

Legen Sie die mitgelieferte CD zur Installation der "Digi Connect" Software in Ihr CD-Laufwerk. Wählen Sie aus dem Ordner "*RealPortDriver*" den Treiber aus, welcher für Ihr Betriebssystem geeignet ist.

| 🗢 Zurück 🔹 🤿 👻 🛅 🌀          | Suchen 🔁 Ordner 🎯 🛱 | i 🕾 🗙 🛛 | Ω <b>≣</b> • |                  |
|-----------------------------|---------------------|---------|--------------|------------------|
| Adresse 🗀 E:\Deutsch\RealPo | ortDriver           |         |              | 💽 🧭 Wechseln z   |
|                             | Dateiname           | Größe   | Тур          | Geändert         |
|                             | Win2K               |         | Dateiordner  | 09.07.2007 09:12 |
|                             | 🚞 Win98_ME          |         | Dateiordner  | 09.07.2007 09:12 |
| RealPortDriver              | 🚞 WinNTSP5          |         | Dateiordner  | 09.07.2007 09:12 |
|                             | WinXP_Server200     |         | Dateiordner  | 09.07.2007 09:12 |
| <b>Win2K</b><br>Dateiordner |                     |         |              |                  |
| Geändert: 09.07.2007 09:12  |                     |         |              |                  |
| Attribute: Schreibgeschützt |                     |         |              |                  |
|                             |                     |         |              |                  |

Führen Sie die "*Setup.exe"* Datei oder *"Setup.com"* Datei aus oder benutzen Sie Ihren Hardware-Assistenten.

|                                        |                |           | a   53               |                  |
|----------------------------------------|----------------|-----------|----------------------|------------------|
| 🗘 ZURUCK 👻 🤿 👻 🚹 🛛 📿                   |                | 19 18 A 9 | ()   <u>##</u> *     |                  |
|                                        | Dateiname      | Größe     | Тур                  | Geändert         |
|                                        | 40002164 W.zip | 1.025 KB  | Filzip-Datei         | 20.06.2007 11:33 |
|                                        | Cocpyinf.dll   | 22 KB     | Programmbibliothek   | 12.07.2006 15:54 |
| Win2K                                  | DgRpEncx.exe   | 737 KB    | Anwendung            | 12.07.2006 15:56 |
|                                        | DgRpHelp.chm   | 40 KB     | Kompilierte HTML-Hil | 12.07.2006 15:54 |
| Setup.com                              | 🔊 dgrpsetu.dll | 101 KB    | Programmbibliothek   | 12.07.2006 15:56 |
| Anwendung für MS-DOS                   | 🔊 dgrpui41.dll | 669 KB    | Programmbibliothek.  | 12.07.2006 15:56 |
| Geändert: 12.07.2006 15:56             | 🗃 digirlpt.cat | 10 KB     | Sicherheitskatalog   | 02.08.2006 00:36 |
|                                        | 🔊 digirlpt.sys | 130 KB    | Systemdatei          | 12.07.2006 15:55 |
| Größe: 84,1 KB                         | 🐻 digirp. inf  | 4 KB      | Setup-Informationen  | 12.07.2006 15:56 |
| Attribute: Schreibaeschützt            | 🐻 digirprt.inf | 4 KB      | Setup-Informationen  | 12.07.2006 15:56 |
|                                        | 🗐 Readme.txt   | 11 KB     | Textdatei            | 30.11.2006 14:09 |
|                                        | 🚾 Setup.com    | 85 KB     | Anwendung für MS     | 12.07.2006 15:56 |
|                                        | 🤹 Setup.exe    | 645 KB    | Anwendung            | 12.07.2006 15:56 |
| r <b>o: Anwendung für MS-DOS Grö</b> ß | ie: 84.1 KB    | 84.1 KE   | Arbeitsplatz         |                  |

Wählen Sie "Add a New Device" aus, um die "Digi Connect" Software zu installieren. Empfohlen! Bestätigen Sie mit "Weiter", um ins nächste Menüfenster zu gelangen.

| 😎 Digi RealPort Setup Wizar | d                                                                                                    | ×   |
|-----------------------------|----------------------------------------------------------------------------------------------------|-----|
|                             | Welcome to the Digi RealPort Setup Wizard This wizard will help you to manage Digi RealPort on your system. Digi's patented RealPort® software enables your application to access your serial device over the network as if it is connected to a local COM port. Please select an option: Add a New Device Remove an Existing Device Update Digi RealPort Software |     |
|                             | To continue, click Next.                                                                                                    |     |
|                             | < Zurück Weiter > Abbrech                                                                                                    | nen |

(Abbildung 3)

In Abbildung 4 werden alle (zuvor kontaktierten) WN.RN.E(X) aufgelistet. Sollte dies nicht der Fall sein, überprüfen Sie bitte Ihre Netzwerkeinstellungen. (Evtl. kein DHCP verfügbar). Bestätigen Sie mit "Weiter".

|                                                                                                    | zaru                                                                |                                 |
|----------------------------------------------------------------------------------------------------|---------------------------------------------------------------------|---------------------------------|
| Felect Device<br>From the list below, so<br>the list, select <devic< th=""><th>elect the device you would like to<br/>e not listed&gt; and click Next.</th><th>o use. If your device is not in</th></devic<> | elect the device you would like to<br>e not listed> and click Next. | o use. If your device is not in |
| Devices found on your ne                                                                                                    | twork:                                                              |                                 |
| IP Address                                                                                                    | MAC Address                                                         | Model                           |
| <b>192.168.0.38</b>                                                                                                    | 00:40:9D:2B:23:DC                                                   | Digi Connect ME                 |
|                                                                                                    |                                                                     |                                 |

(Abbildung 4)

In Abbildung 5 wird der Port 1, entweder einer oder mehreren Com Schnittstellen angezeigt bzw. zugewiesen. (Für LDB nur Com-Schnittstellen 1-4!!!). Bestätigen Sie mit *"Weiter"*.

| 🕫 Digi RealPort Setup Wizard                                                                                                    | X       |
|----------------------------------------------------------------------------------------------------|---------|
| Select COM Names<br>Select a starting COM port number for your new ports. Verify the new names in the<br>list below. Click Next to begin the installation. | I)      |
| Start:         COM3           New na         COM9           Port 1         COM10           COM12         COM13           COM13         COM15               |         |
| (Abbildung 5)                                                                                                    | brechen |

3 - /

In Abbildung 6 wird der Installationsfortschritt angezeigt.

| Digi RealPort Setup Wizard                                      |                         | ×       |
|-----------------------------------------------------------------|-------------------------|---------|
| Installing Digi RealPort<br>Please wait while your Digi RealPor | it device is installed. | I)      |
| Searching for previous versions of [                            | Digi RealPort           | 1       |
|                                                                 |                         |         |
|                                                                 |                         |         |
|                                                                 |                         |         |
|                                                                 | < Zurück Weiter > Abl   | prechen |

(Abbildung 6)

Bestätigen Sie mit "Fertig stellen", um die Installation zu beenden.

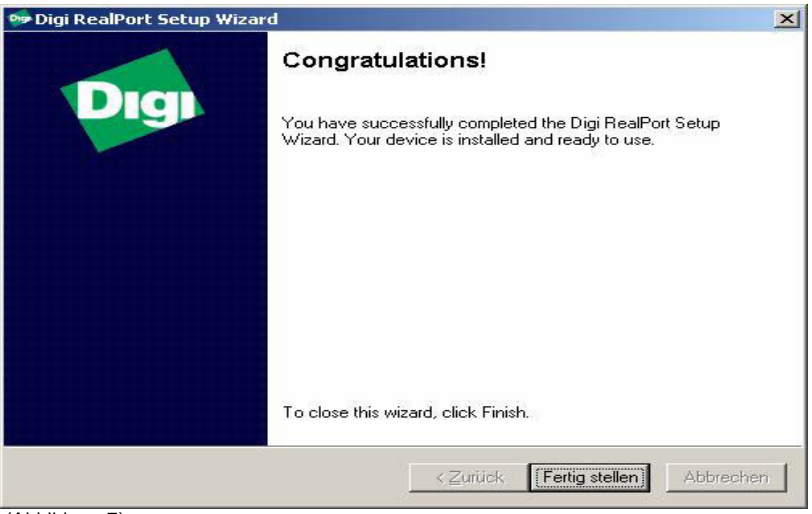

(Abbildung 7)

#### Seite 8

#### 1.3 Installationsassistent Discovery Tool

Wählen Sie aus dem Ordner *"DiscoveryTool"* die *".exe"* Datei aus. Die .exe Datei enthält in Ihrer Benennung die aktuelle Versionsnummer. Diese kann sich zu Ihrer Versionsnummer unterscheiden.

| 🚔 E:\Deutsch                                                       |                                 |         |                                                 | _                                                        |        |
|--------------------------------------------------------------------|---------------------------------|---------|-------------------------------------------------|----------------------------------------------------------|--------|
| Datei Bearbeiten Ansicht                                           | Favoriten Extras ?              |         |                                                 |                                                          | -      |
| $\Rightarrow$ Zurück $\bullet \Rightarrow \bullet \textcircled{1}$ | Suchen 强 Ordner 🧭               | B B X • | n   <b>⊞</b> +                                  |                                                          |        |
| Adresse 🗀 E:\Deutsch                                               |                                 |         |                                                 | - 🖉 Wechse                                               | eln zu |
|                                                                    | Dateiname 🔺                     | Größe   | Тур                                             | Geändert                                                 |        |
| Deutsch                                                            | DiscoveryTool<br>RealPortDriver | 587 KB  | Dateiordner<br>Dateiordner<br>Adobe Acrobat 7.0 | 10.07.2007 10:00<br>09.07.2007 09:12<br>19.07.2007 16:48 |        |
| <b>DiscoveryTool</b><br>Dateiordner                                |                                 |         |                                                 |                                                          |        |
| Geändert: 10.07.2007 10:00<br>Attribute: Schreibgeschützt          |                                 |         |                                                 |                                                          |        |
| 1 Objekt(e) markiert                                               |                                 | Ĵ       | Rrbeitspla                                      | atz                                                      |        |

Führen Sie die ".exe" Datei aus.

| E:\Deutsch\DiscoveryToo      | l                   |          |                | _ [ ] ×          |
|------------------------------|---------------------|----------|----------------|------------------|
| Datei Bearbeiten Ansicht     | Favoriten Extras ?  |          |                |                  |
| 🗢 Zurück 🔹 🤿 🔹 🛛 🔞           | Suchen 🔁 Ordner 🎯 🗌 | r r x s  | n   <b>⊞</b> + |                  |
| Adresse 🚞 E:\Deutsch\Discov  | eryTool             |          |                | 👻 🧬 Wechseln zu  |
|                              | Dateiname 🔺         | Größe    | Тур            | Geändert         |
|                              | 🛃 40002265_G.exe    | 745 KB   | Anwendung      | 19.06.2007 14:10 |
| DiscoveryTool                |                     |          |                |                  |
| 51010101,1001                |                     |          |                |                  |
| 40002265_G.exe               |                     |          |                |                  |
| Geändert: 19.06.2007 14:10   |                     |          |                |                  |
| Größer 744 KR                |                     |          |                |                  |
|                              |                     |          |                |                  |
| Attribute: Schreibgeschutzt  |                     |          |                |                  |
| íyp: Anwendung Größe: 744 KB |                     | 7441     | (B 📃 Arbe      | itsplatz         |
| Abbildung 9)                 |                     | Ju dante |                |                  |

Das Installations-Setup ist gestartet. Bestätigen Sie mit "Next".

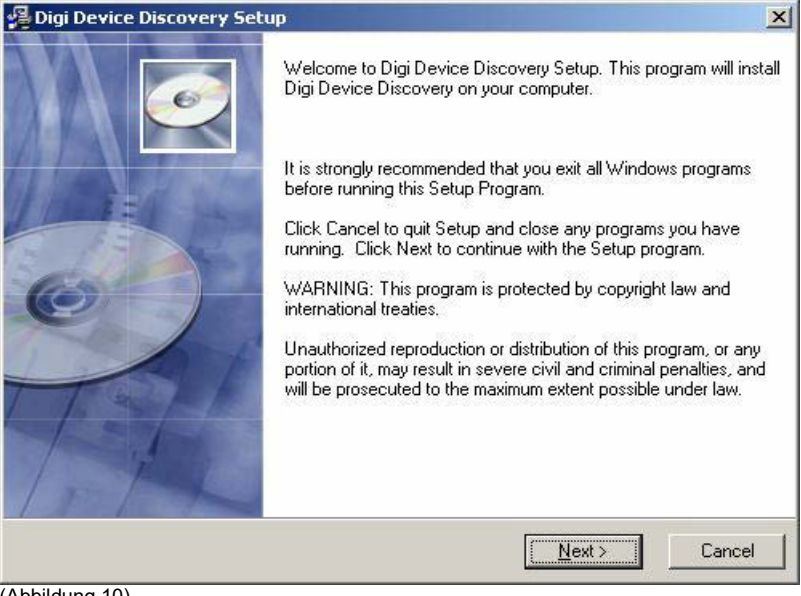

(Abbildung 10)

Wählen Sie den Installationsort aus. Bestätigen Sie mit "Next".

| Digi Device Discovery Setup                                    |                 |
|----------------------------------------------------------------|-----------------|
| Destination Location                                           |                 |
| Setup will install Digi Device Discovery in the following fold | der.            |
| To install into a different folder, click Browse, and select a | nother folder.  |
|                                                                |                 |
|                                                                |                 |
|                                                                |                 |
|                                                                |                 |
| Destination Folder                                             | 11 N            |
|                                                                | 0.02232033300   |
| C:\Programme\Digi\Digi Device Discovery                        | Browse          |
| C:\Programme\Digi\Digi Device Discovery                        | Browse          |
| C:\Programme\Digi\Digi Device Discovery                        | Browse          |
| C:\Programme\Digi\Digi Device Discovery                        | Biowse          |
| C:\Programme\Digi\Digi Device Discovery                        | B <u>r</u> owse |

(Abbildung 11)

Bestätigen Sie mit "Next", um die Installation zu starten.

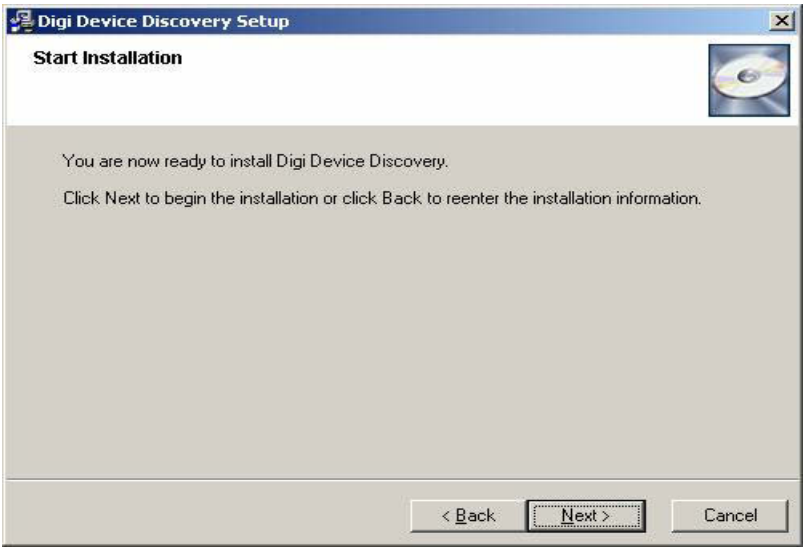

(Abbildung 12)

Bestätigen Sie mit "Finish", um die Installation abzuschließen.

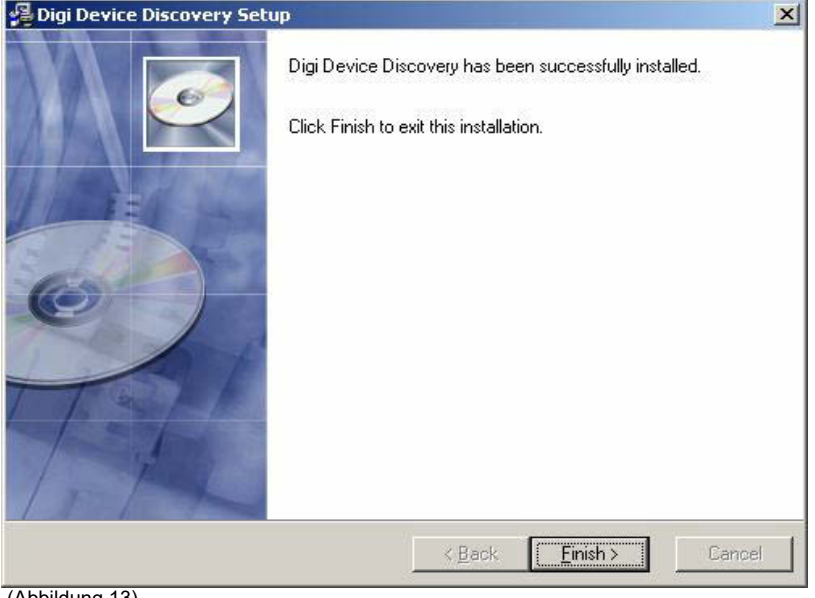

(Abbildung 13)

### 2.0 ANHANG GERÄTEMANAGER.

Unter "*Mehrfachadapter (seriell)"* können im Gerätemanager Einstellungen vorgenommen werden. Wählen Sie dazu die jeweiligen "*Eigenschaften"* der Baugruppe.

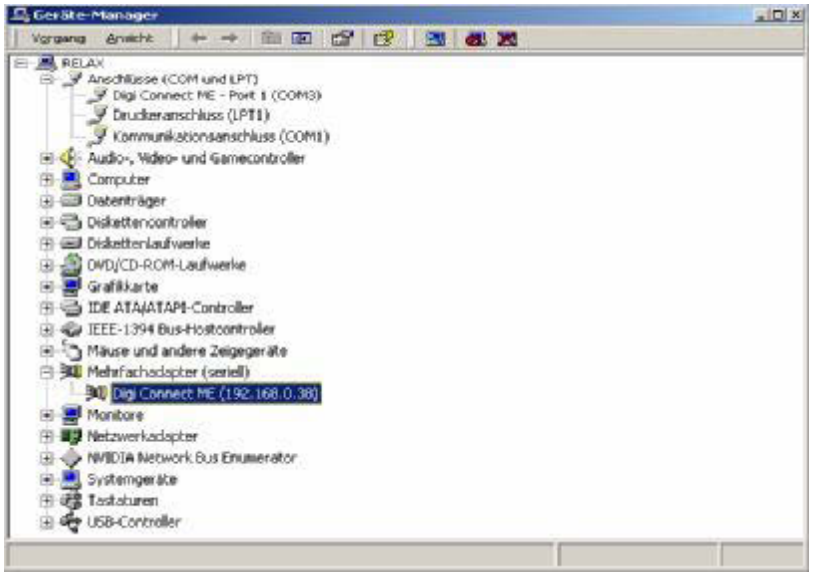

(Abbildung 14)

Clicken Sie auf *"Advanced"* → *"Properties"* wenn Sie Änderungen vornehmen möchten.

| igenschal | îten von C   | igi Connect ME (192.168.0.38)              | ? ×       |
|-----------|--------------|--------------------------------------------|-----------|
| Allgemein | Advance      | d Treiber                                  |           |
|           | Digi Conn    | ect ME (192.168.0.38)                      | ~         |
|           | Digi RealF   | Port for Windows                           |           |
|           | Copyright    | 1998-2006 Digi International Inc.          |           |
|           | Protected    | by U.S. Patent No. 6,047,319. Patents Pend | ing.      |
| Device    | e Informatio | n                                          |           |
| Mode      | el Name:     | Digi Connect ME                            |           |
| No. d     | of Ports:    | 1                                          |           |
| IP Ad     | ddress:      | 192.168.0.38                               |           |
| TCP       | Port:        | 771                                        |           |
| Statu     | 4S;          | Connected                                  |           |
| Devi      | ce UI:       | http://192.168.0.38                        |           |
| Secu      | arity:       | Encryption Off                             |           |
| 1         |              | ( <u>Propert</u>                           | ies       |
|           |              | ОК                                         | Abbrechen |

(Abbildung 15)

An dieser Stelle können nun Änderungen/Einstellungen vorgenommen werden.

| Digi Connect ME (SimonsVoss A) | Properties Network Security Advanced Watchdog |       |
|--------------------------------|-----------------------------------------------|-------|
|                                | Device <u>N</u> ame:                          |       |
|                                | SimonsVoss AG                                 |       |
|                                | Device Description:                           |       |
|                                | Produktmarketing                              |       |
|                                | <u>Remaine Ports</u> <u>Factory Defaults</u>  |       |
| 4                              | Digi Support - http://www.digi.com/support/   |       |
|                                | OK Cancel                                     | Apply |

(Abbildung 16)

SimonsVoss Technologies GmbH Feringastr. 4 85774 Unterföhring Germany

CE

Dieses Produkt erfüllt die Anforderungen der CE-Konformität. Konformitätserklärungen zu diesem Produkt sind im Internet zu finden: www.simonsvoss.com